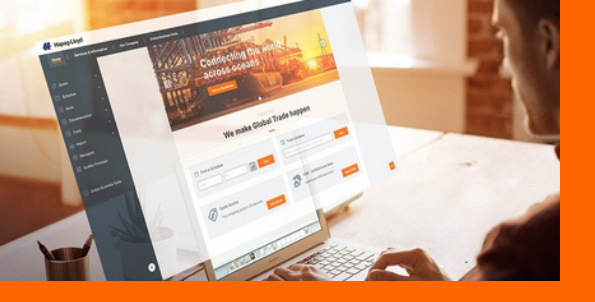

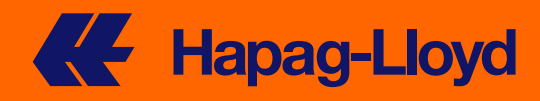

# **MANUAL** QUICK QUOTES SPOT

Quick Quotes Spot es una opción de precios basada en cada nave. Van a poder visualizar el precio, reservar inmediatamente y obtener la confirmación de la reserva y la tarifa con protección de espacio dedicada para la reserva respectiva, garantizando equipo y espacios.

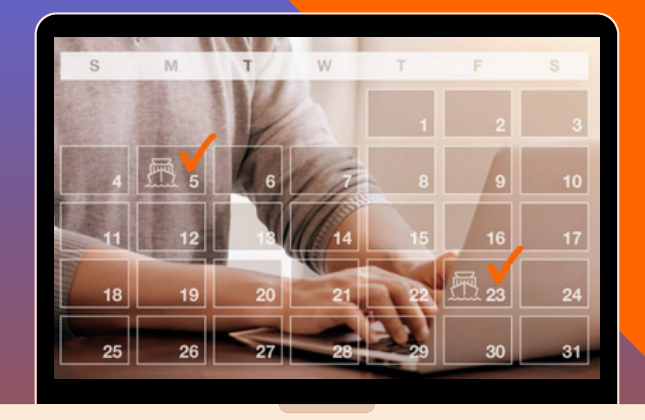

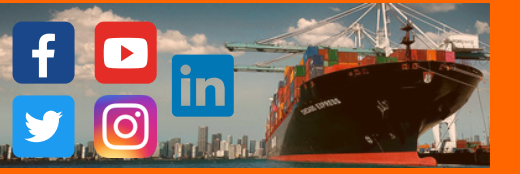

### Bienvenidos al manual de Quick Quotes Spot !

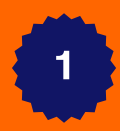

Dirigirnos a Inicio, seleccionamos Quote y como primera opción ingresamos a Quick Quotes Spot

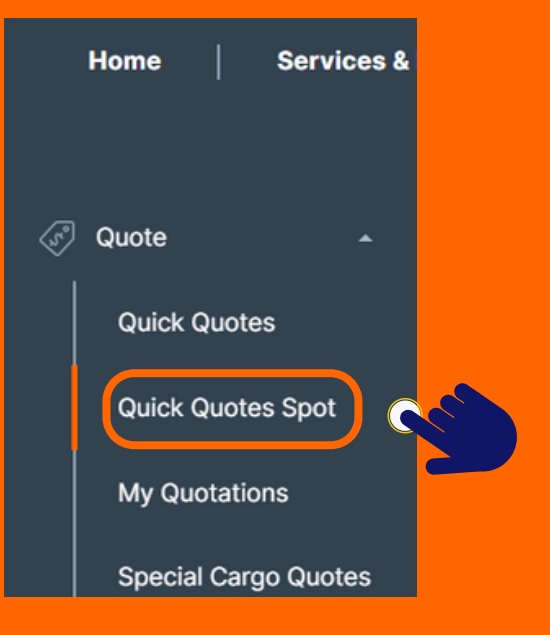

2

Colocar puerto de origen y destino; no olvidar colocar si es port to port / port to door o viceversa.

| Re | quest                                                        |                                                             |   |
|----|--------------------------------------------------------------|-------------------------------------------------------------|---|
| 28 | Routing Origin Location CALLAO (PECLL) Received at your Door | End Location<br>GUAYAQUIL (ECGYE)<br>Delivered to your Door | Ŷ |
|    | Received at Terminal/Ramp                                    | Delivered to Terminal/Ramp                                  |   |
|    |                                                              | EL "ANCLA" hace<br>referencia al código<br>del puerto       |   |

| 3 En esta sección                                                  | debemos informar el detalle de su requerimiento |
|--------------------------------------------------------------------|-------------------------------------------------|
| Container and Commodity Details                                    |                                                 |
| Container type                                                     | Container quantity                              |
| Select container type                                              | Container quantity                              |
| Commodity                                                          |                                                 |
| FAK – Freight All Kind                                             |                                                 |
| Cargo weight per container                                         |                                                 |
| Cargo weight per container                                         | kg 💽 kg 🔵 lb                                    |
| •                                                                  |                                                 |
| For now only Freight All Kind (FAK) is accepted in Quick Quotes \$ | Spot. Learn more about FAK definition.          |

- B Ingresar la cantidad de contenedores (Como máximo colocar 20 unidades)
- C El campo del commodity se mantiene como FAK (Freight All Kind)
- D Colocar el peso de su carga (Ya sea en KG o lb)

Seleccionar el tipo de contenedor \*

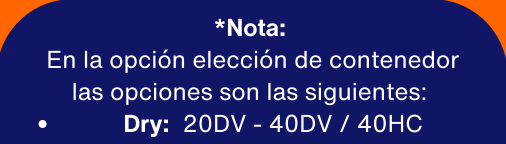

Reefer: 20RT - 40RT / NOR

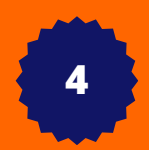

Α

#### Detalle del requerimiento ingresado:

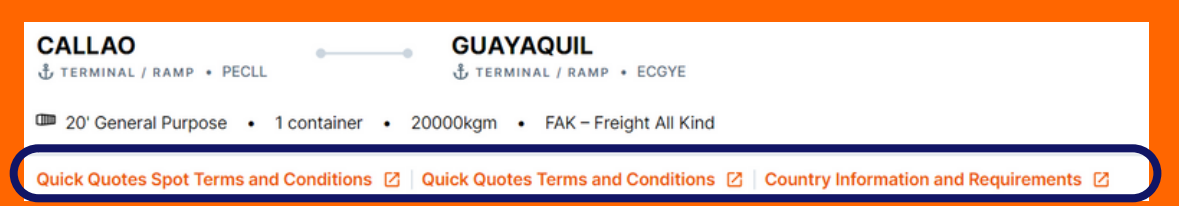

Revisar cada documento, importante observar los productos que no están disponibles para el SPOT:

#### **Quick Quotes Spot Terms & Conditions**

Quick Quotes Spot is currently only offered for Freight All Kind (FAK) on certain trades and for certain types of containers: 20ft standard shipping containers, 40ft standard shipping containers, 40ft standard high cube, 20ft reefer,40ft reefer high cube, and 40ft non- operated reefer shipping containers. The following container types are excluded: shipper- owned containers, and Special Equipment (In Gauge or Out of Gauge).

Quick Quotes Spot is not available for Dangerous Goods nor for cargo with Special Handling such as but not limited to Flexitank, Hides – Wet, Blue, Metal Scrap, Logs/Timber, Military Cargo, Foodgrade, Active Carbon, Carbon Black, Charcoal.

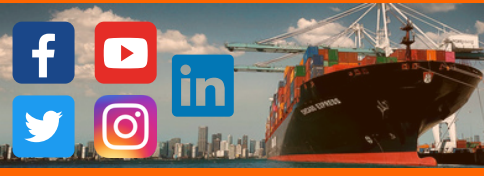

5

#### Es momento de revisar la nave que desean realizar su reserva

| Carless Anival MAERSK EVEROLADES 33<br>ETD<br>12 August 2023 | 2 DAYS<br>Direct | 0.17 t CO <sub>2</sub> e ()<br>ETA<br><b>14 August 2023</b> | Quick Quotes Spot.       USD 202       Ocean Freight per container<br>Subject to sucharges in details                | Quick Quotes<br>USD 271<br>Ocean Freight per container<br>Subject to surcharges in details | Ŷ |
|--------------------------------------------------------------|------------------|-------------------------------------------------------------|----------------------------------------------------------------------------------------------------|--------------------------------------------------------------------------------------------|---|
| AMSTERDAM EXPRESS 3338 - CON<br>ETD<br>19 August 2023        | 2 DAYS<br>Direct | 0.17 t CO <sub>2</sub> e ()<br>ETA<br><b>21 August 2023</b> | Ouick Quotes Spot           USD 196           Ocean Freight per container           Subject to surcharges in details | Oulek Quotes<br>USD 271<br>Ocean Freight per container<br>Subject is surcharges in details | Ŷ |
|                                                              |                  | 471-00-0                                                    |                                                                                                    |                                                                                            |   |
| ETD 26 August 2023                                           | 2 DAYS<br>Direct | ETA<br>28 August 2023                                       | Coulck Quotes Spot                                                                                                   | Oulek Quotes<br>USD 271<br>Ocean Freight per container<br>Subject te surcharges in details | ~ |
| LONG BEACH EXPRESS 3358 . CON                                |                  | 0.17 t CO-e O                                               |                                                                                                    |                                                                                            |   |
| ETD<br>2 September 2023                                      | 2 DAYS<br>Direct | ETA<br>4 September 2023                                     | Oclark Quotes Spot                                                                                                   | Oulek Guotes<br>USD 271<br>Ocean Fright per container<br>Subject to surcharges in details  | ~ |

6

## Una vez seleccionamos la nave que requieren hacer la reserva, van a encontrar toda con relación a la tarifa y ruta seleccionada.

Van a encontrar dos pestañas: Tarifa Detalle de ruta

| Price Breakdown Routing Details                                                                                                    |            | Request Details                     |
|----------------------------------------------------------------------------------------------------|------------|-------------------------------------|
| Freight Charges                                                                                                    |            | Commodity<br>FAK - Freight All Kind |
| Projiti Charges                                                                                                    | Sum. 205TD |                                     |
| Ocean Freight                                                                                                    | USD 202    | From                                |
| The European Includes the Molenka paresposit Charges:<br>- American American Exemption Charges Charges                                                  | CALLAO     |                                     |
| sening page of a set sening reasoning comptointy.                                                                                                    |            | & PORT                              |
| surcharges                                                                                                    |            |                                     |
| Unless otherwise specified, all rates are subject to all surcharges as they are valid at time of shipment. The currently applicable surcharges are:     |            | То                                  |
| Finight Surcharges                                                                                                    | Cum. 205TD | GUAYAQUIL                           |
| Marine fuel Recovery                                                                                                    | USD 72     | & PORT                              |
|                                                                                                    |            | Estimated Transportation Dave       |
| Import Surcharges                                                                                                    | Jun. 205TD | 2 O                                 |
| Terminal Handling Charge Dest.                                                                                                    | USD 192    | * 0                                 |
| Quick Quotes Spot Fees                                                                                                    |            | Quick links                         |
| Quick Quotes Spot Fees                                                                                                    | am. 205TD  | FAK Definition                      |
| Canonitation<br>Applies for all bookings canonited before 10 days prior to ETD.                                                                         | USD 100    | Local Charges                       |
| No Show<br>Applies for all tookings cancelled within 10 days prior to (T1D or when the concalvers eventually not show up within the published deadlines | USD 100    | Detention & Demurrage               |
| Anerdmeit                                                                                                    | USD 50     | Remarks                             |
| Remarks                                                                                                    |            |                                     |

Future Marine Fuel Recovery (MFR) surcharge adjustments may not be considered in above offer. You can find all global MFR values and validities.

Desse note that all changes that do require a legal 30-day notice are duly filed and announced in the respective Public Tariffs and this Document shows some of these changes for international purpose only. This document, in no way replaces the application of the Public Tariffs and this Document shows some of these changes for international purpose only. This document, in no way replaces the application of the Public Tariffs and this Document shows some of these changes for international purpose only. This document, in no way replaces the application of the Public Tariffs and this Document shows some of these changes for international purpose only. This document, in no way replaces the application of the Public Tariffs and this Document shows some of these changes for international purpose only. This document, in no way replaces the application of the Public Tariffs and this Document shows some of these changes for international purpose only. This document, in no way replaces the application of the Public Tariffs and this Document shows some of these changes for international purpose only. This document, in no way replaces the application of the Public Tariffs and this Document shows some of these changes for international purpose only. This document, in no way replaces the application of the Public Tariffs and this Document shows some of these changes for international purpose only.

Not valid for high value cargo (500,000 USD and above).

Please also check the exempt commodities in our <u>EAK Definition</u>.

Please, also check the specific remarks valid for your quoted origin and destination countries.

To get more information check Quick Quotes Terms and Condition

Es importante resaltar que contamos con penalidades en caso se realice algún cambio o cancelación de la reserva, contamos con tres conceptos:

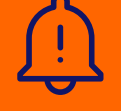

5% Cuando desean cancelar o cambiar algo en su reserva más allá de los 10 dias antes de ETD
10 % Cuando desean cancelar o cambiar algo en su reserva dentro de los 10 dias antes de ETD
50 USD para cambios como: Unificación de bkgs spot / Unificación de BLs / Adicionar inlands en destino

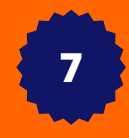

En la parte inferior izquierda van a encontrar el resumen de la selección, una vez aceptada la propuesta pueden proceder con el botón "Book Now"

| Ocean F                                                                                       | Freight per container USD 202 • 1 con                                                                                                    | ntainer • 12 Aug 2023 ↔ 14 Au                                                                   | ug 2023 (2 days)                   | 3ook Now                                                                         |
|-----------------------------------------------------------------------------------------------|----------------------------------------------------------------------------------------------------|-------------------------------------------------------------------------------------------------|------------------------------------|----------------------------------------------------------------------------------|
| <ul> <li>Finalmer</li> <li>Ingres</li> <li>Ingres</li> <li>Agreg</li> </ul>                   | nte, debemos ingresar la últin<br>seguido del b<br>ar fecha de retiro de conten<br>ar el depot que desean retira<br>ar el commodity dentro de la | ma información para ge<br>ootón "Continue"<br>edor<br>ar la unidad<br>a casilla "Cargo Descript | nerar la reserva,<br>tion"         | TIP: Price Details<br>Una vez<br>seleccionado<br>encontrarán la<br>tarifa previa |
| Offer Summary     CALLAO                                                                      | 2 0415                                                                                                    | GUAYAQUIL                                                                                       | Quick Quotes Spot Offer            | Price Details (2)                                                                |
| PICLE - reminist / Ramp = 2023-08-12                                                          | direct                                                                                                    | <ul> <li>ECOTE - Terminal / Ramp<br/>2023-08-14</li> </ul>                                      | Ocean Freight<br>MARISK EVEROLADES | 202 USD<br>3336 +                                                                |
| Containers and Cargo Container Pick-up Date (0) 2023-08-05 1 (IIII) 20' GENERAL PURPOSE CONT. | Container Pick-up Depot<br>RINISA COMERCIAL SAC                                                                                                  | -                                                                                               |                                    |                                                                                  |
| Cargo Description                                                                             |                                                                                                    |                                                                                                 |                                    |                                                                                  |
| Weight per container<br>20 000 kg                                                             | Commodity<br>FAK – Freight All Kind                                                                                                    | Cargo description                                                                               |                                    |                                                                                  |
|                                                                                               |                                                                                                    |                                                                                                 |                                    | Cotos                                                                            |

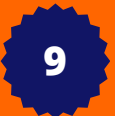

Para finalizar colocar la referencia del embarque (opcional), seguido por el botón de "Acepto los términos y condiciones" y para generar el bk seleccionar "Submit Booking"

| Review and Confirm                                         |   |                |
|------------------------------------------------------------|---|----------------|
| Vour oustomer reference number (optional)<br>Code / number |   |                |
| I accept the Terms and Conditions                          | ( | Submit Booking |

• Para revisar los Highlights y video explicativo del producto pueden revisar siguiente link:

https://www.hapag-lloyd.com/es/services-information/offices-localinfo/latin-america/peru.html#tab=ti-local-digitaltools-peru